# Emprunter un livre numérique sur le portail de la Médiathèque Départementale des Deux-Sèvres

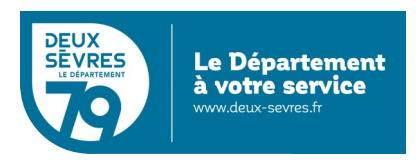

édition du 11 janvier 2024

## Guide pour les appareils sous Android ou iOS (tablettes, smartphones...)

#### Pour emprunter un livre numérique

- Connectez-vous sur le site de la Médiathèque avec votre compte lecteur.
- Recherchez dans le catalogue le livre numérique souhaité.
- Identifiez-vous sur l'application pour pouvoir le lire depuis chez vous.
- Au bout de 21 jours, le prêt s'annule automatiquement.

Vous avez besoin :

- d'un appreil de lecture : liseuse, tablette, smartphone...
- au préalable vous avez demandé un accès aux ressources numériques

(cf. guide d'inscription)

## En détail

Ouvrez le magasin d'applications de votre tablette (PlayStore ou AppStore) et installez l'application Baobab éditée par DILICOM.

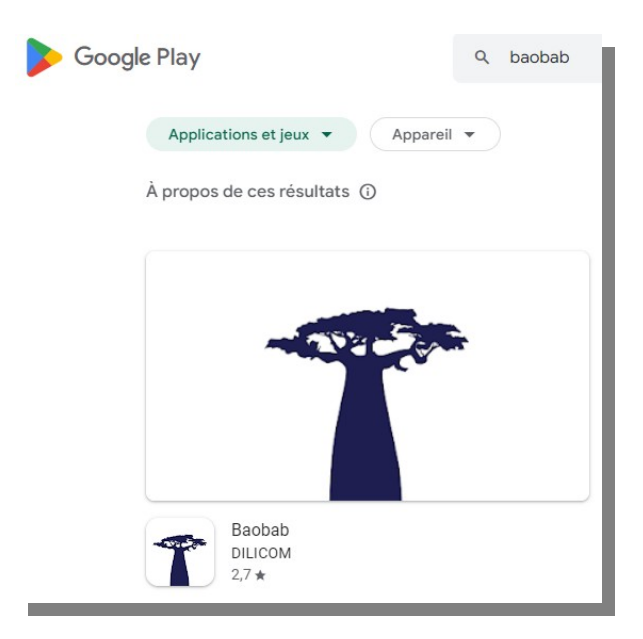

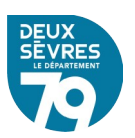

Avec le navigateur de votre tablette rendez-vous sur le portail : <u>http://mediatheque.deux-sevres.fr</u>

| Connectez-vous sur le portail en cliquant su<br>et le mot de passe saisis dans le formulaire d'ins                                                                                                    | ar <b>Connexion</b> avec l'adresse de courriel<br>scription                                         |
|----------------------------------------------------------------------------------------------------|----------------------------------------------------------------------------------------------------|
| -> Vers le portail des professionnels     Onnexion     Aédiathèque départementale     Un service de DEUX-SÉVRES     Ceterartement     Recherche documents, ebooks, formations, presse.     On sourie saite     A réserver dans voire bibliothèque | CONNEXION     Mon adresse email   \statewide passe     Mon mot de passe     CONNEXION     CONNEXION |
| NOS SERVICES LA MDDS ACTUALITÉS NOS RECOMMANDATIONS                                                                                                    | ANNULER                                                                                             |

## Deux possibilités pour accéder à la liste des livres numériques

A. Via votre profil

Cliquez sur votre nom qui s'affiche en haut à droite de l'écran et choisissez *Mes ressources numériques* 

| BONJOUR,                  | ×           |
|---------------------------|-------------|
| Mes informations          |             |
| Mes ressources numériques |             |
| <u>Mes prêts</u>          |             |
| Mes évènements            |             |
|                           | DÉCONNEXION |

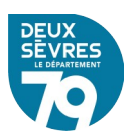

Le bouton Accéder permet d'afficher la liste des livres numériques

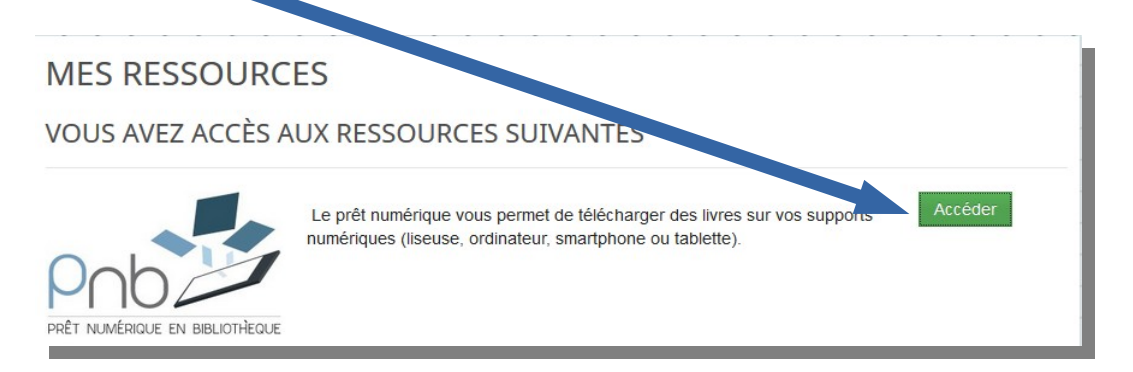

#### B. Via le catalogue

Cliquez sur le menu *Nos services* puis sur *Le catalogue* 

| 1     | A A A A A A A A A A A A A A A A A A A |                       |      | 3   |
|-------|---------------------------------------|-----------------------|------|-----|
| - All | NOS SERVICES                          | LA MDDS               |      | A   |
| 1     | RESSOURCES EN LIGME                   |                       |      | _   |
| ſ     | LE CATALOGUE                          |                       |      |     |
|       | TROUVER UNE BIBLIOTHÈQUE              |                       |      |     |
|       | FONDS SPÉCIAUX                        | GE LAND DA EMPLE      | PHEN |     |
|       | UESPENIES                             | LE MAGE<br>DU KREMLIN | NG   | l l |

| LE CATALO        | DGUE                                                                           |                                       | Dans <i>Titre</i> saisissez : <i>%</i><br>Dans la liste <i>Support</i> choisissz <i>Eboo</i><br>Puis cliquez sur <i>Rechercher</i><br>® |
|------------------|--------------------------------------------------------------------------------|---------------------------------------|----------------------------------------------------------------------------------------------------|
| Titre            | ✓ Débute                                                                       | par 🗸 %                               |                                                                                                    |
| Et               | •                                                                              |                                       |                                                                                                    |
| Sujet            | ▼ Débute                                                                       | par 🔹 Sa                              | sisis votre recherche                                                                                                    |
| Et               | •                                                                              |                                       |                                                                                                    |
| Auteur           | <ul> <li>Débute</li> </ul>                                                     | par 🔹 Ja                              | aisissez votre recherche                                                                                                    |
| Filtrer la reche | rche :<br>ION • ③ SUPP<br>□ Dvd Fict                                           | PORT () SITU                          | ATION - ① CATÉGORIE - ② CATÉGORIE DÉTAILLÉE - ③ GENRES -                                                                                |
|                  | □ Dvd doo<br>□ Livre<br>☑ Ebook<br>□ Ebook<br>□ CD<br>□ Sělectio<br>□ Periodig | ratuit<br>ractere<br>n cinéma<br>jues |                                                                                                    |

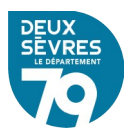

#### **Emprunter un livre numérique**

| E CATALO                           | GUE S'ABONNER                                                          | 尊 ⑦ AFFINER                          |
|------------------------------------|------------------------------------------------------------------------|--------------------------------------|
| 0 •                                | Date d'édition V Décroissant V PAGE 1                                  | Catégories détaillées                |
|                                    |                                                                        | Roman français (111                  |
| 98 résultats pour l                | la recherche : titre débute par "%" Support = Ebook                    | Roman étranger 97                    |
| ous n'avez pas troi                | uvé ce que vous cherchiez ? <u>Faites-nous une suggestion</u>          | Stat 3 1 24                          |
| CLARISSE SABAR                     | À LA LUMIÈRE DE NOS JOURS                                              | Auteurs                              |
| A LA<br>LUMIÈRE<br>DE NOS<br>JOURS | Document disponible Doc nt numérique Titre : À la lumière a mos jours  | Dupuy, Marie-Bernadette 10<br>(1952) |
| -18                                | Auteur : Sabard, Claris. (1984)<br>Editeur : Éditions Charle po        | Ferrante, Elena (1943) 🤞             |
|                                    | Nbre exemplaires 20                                                    | Bleton, Claude (1942) 5              |
|                                    | Date culton: 2022                                                      | Damien, Elsa 5                       |
|                                    | AJOUTER À UNE LISTI EMPRI                                              | Beaton, M. C (1936-2019)             |
|                                    |                                                                        | Voir plus                            |
|                                    | LES ABEILLES GRISES                                                    | + Sujets                             |
| +01                                | Current disponible Document numérique                                  | Romans francophones 157              |
| Les abeilles grises                | Auteur : Les Abeilles grises<br>Auteur : Kurkov, Andrej Urevic (1961 ) | Romans étrangers 134                 |
| Quand le grand                     | Editeur : LIANA LEVI<br>Nbre exemi, ires 5                             | Romans 79                            |
|                                    |                                                                        |                                      |
|                                    |                                                                        |                                      |

Dans la liste des documents numériques vous pouvez voir un document en détail en cliquant sur son visuel ou son titre

Empruntez le livre numérique choisi en cliquant sur Emprunter

Un formulaire apparaît vous devez renseigner votre application de lecture. Dans la liste déroulante choisissez « *Baobab* ».

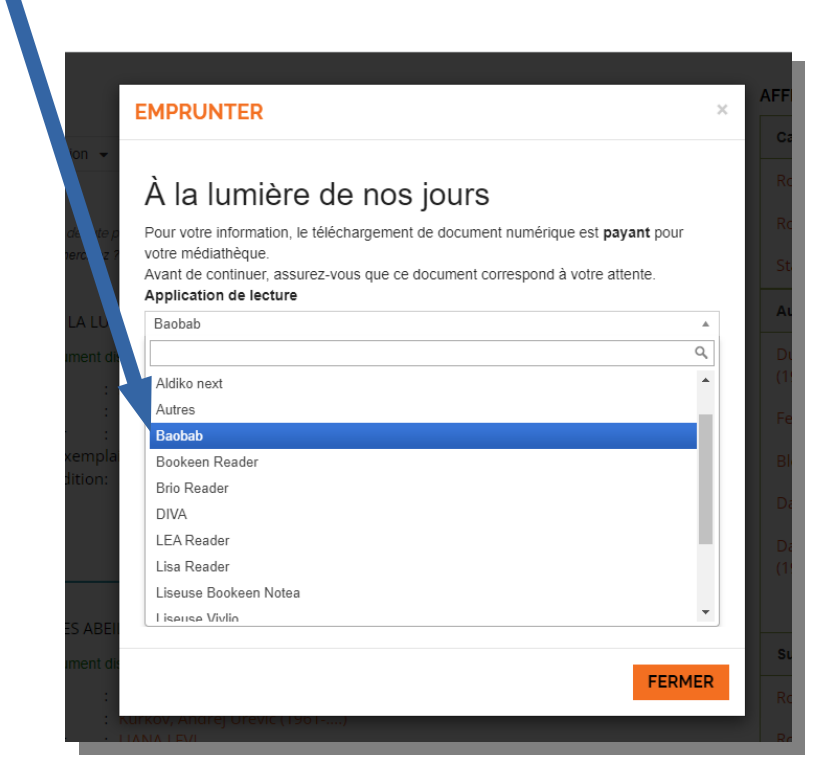

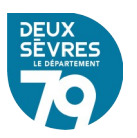

Puis renseigner *le mot de passe pour accéder au document*. Il s'agit du mot de passe créé lors de votre inscription.

|                    |                                                                                                   |   | AFFINE |
|--------------------|---------------------------------------------------------------------------------------------------|---|--------|
|                    | EMPRUNTER                                                                                         | × | Catég  |
| ition 👻            |                                                                                                   |   |        |
|                    | À la lumière de nos jours                                                                         |   |        |
| débute p           | Pour votre information, le téléchargement de document nu périque est payant pour                  |   |        |
| herchiez ?         | votre médiathèque.<br>Avant de continuer, assurez-vous que ce document co espond à votre attente. |   |        |
| LA LUN             | Baobab                                                                                            | v | Auteu  |
| ument di           | Mot de passe pour accéder au document                                                             |   |        |
|                    | Niort@79                                                                                          |   |        |
| r i                | Indice pour retrouver le mot de passe                                                             |   |        |
| xemplai<br>dition: | Niort@79                                                                                          |   |        |
|                    | Emprunte                                                                                          |   |        |
|                    |                                                                                                   |   |        |
|                    |                                                                                                   |   |        |
| ES ABEI            |                                                                                                   |   |        |
| ument dis          |                                                                                                   |   | Sujets |
|                    | Surkov, Andrej Orevic (1901)                                                                      | R |        |

Cliquez ensuite sur *Emprunter*. La fenêtre vous indique alors que le prêt est enregistré.

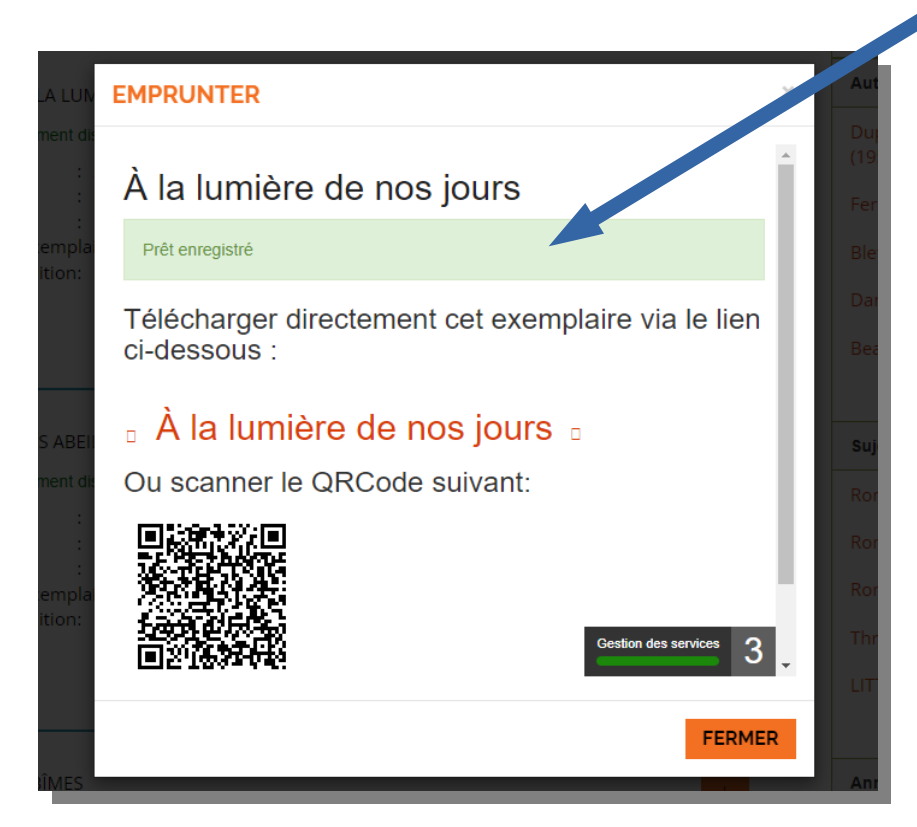

Votre emprunt est valable 21 jours.

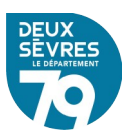

Pour continuer ouvrez l'application **Baobab** sur votre tablette,

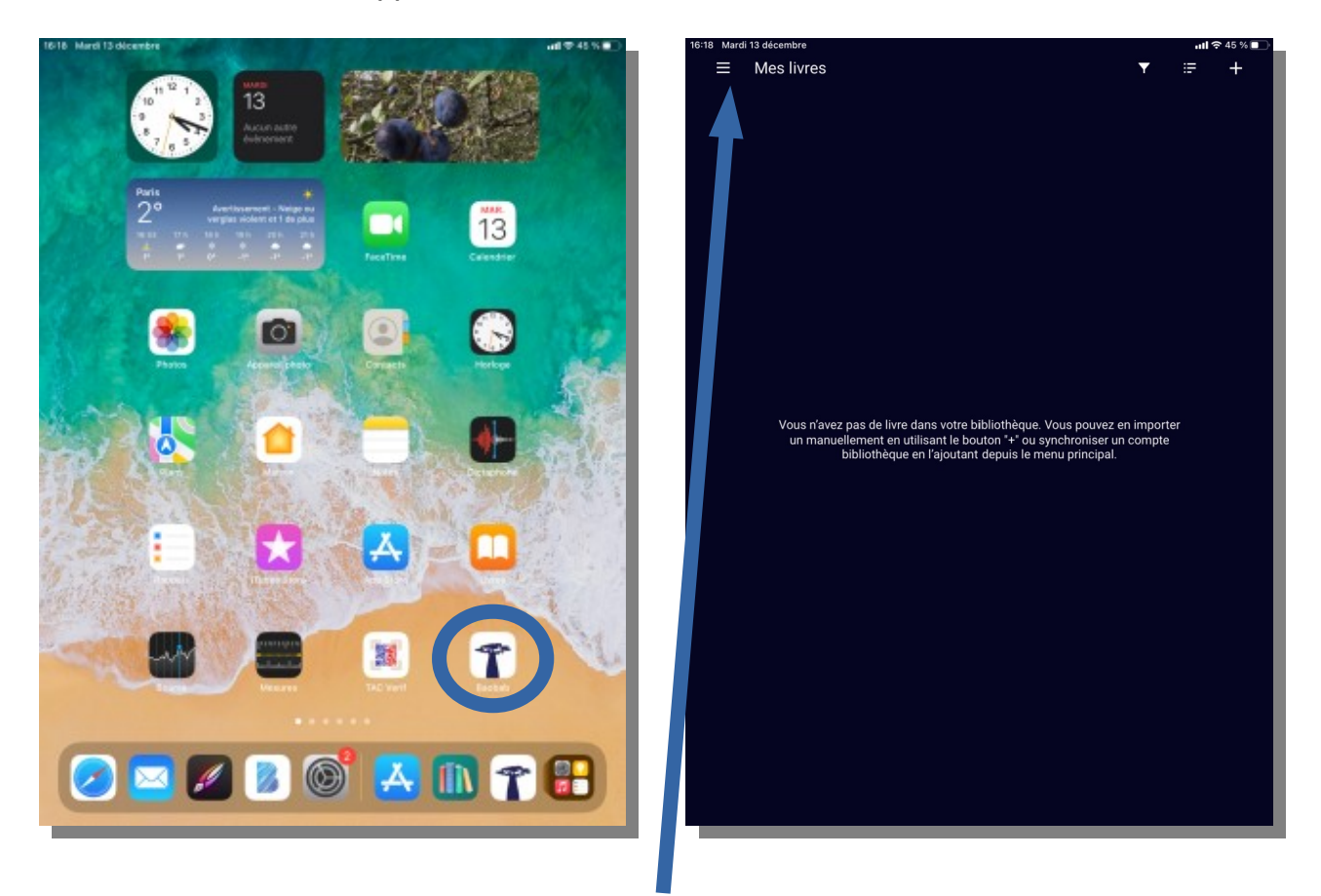

puis cliquez sur les trois traits horizontaux en haut à gauche de l'écran pour afficher le menu de l'application. Sélectionnez ensuite « *Ajouter un compte bibliothèque* ».

| 08:35 Mercredi 3 janvier       | utl 🗢 87 % 🔲 |
|--------------------------------|--------------|
| X                              |              |
|                                |              |
|                                |              |
| Mes livres                     |              |
| Ajouter un compte bibliothèque |              |
| Réglages de lecture            |              |
| Historique de lecture          |              |
| Aide                           |              |
| À propos                       |              |
|                                |              |
|                                |              |
|                                |              |
|                                |              |
|                                |              |
|                                |              |
|                                |              |
|                                |              |
|                                |              |
|                                |              |
|                                |              |
|                                |              |
|                                |              |
|                                |              |
|                                |              |
|                                |              |
|                                |              |
|                                |              |
|                                |              |
|                                |              |

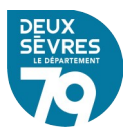

Renseignez « **Niort** » dans le champs de recherche afin de faire apparaître la Médiathèque Départementale des Deux-Sèvres et cliquer sur la proposition.

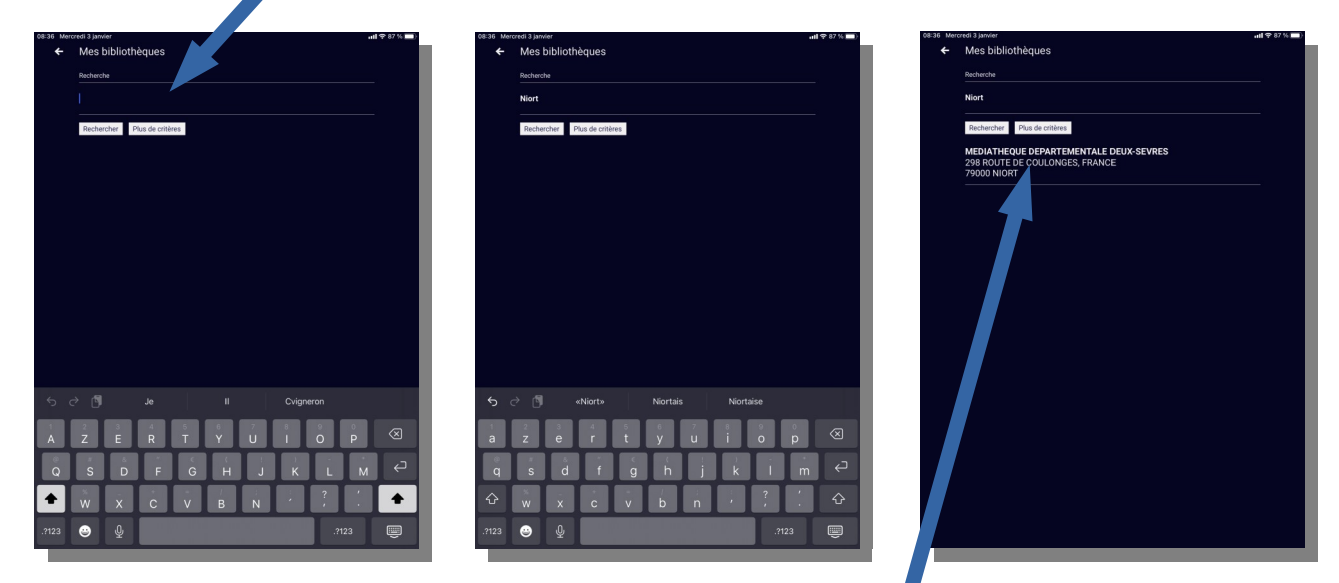

Après avoir cliqué sur « *Médiathèque Départementale des Deux-Sèvres* », renseignez votre identifiant usager, il s'agit de votre adresse de messagerie avec laquelle vous vous connectez sur le portail public de la Médiathèque départementale : <u>http://mediatheque.deux-sevres.fr</u>

Complétez également le mot de passe associé à ce compte et appuyez sur *Enregistrer* 

| 08:36 Merc | redi3janvier                                           | 08:42 Mercredi 3 Janvier ••••• •••• •••• ••••• ••••••••••••••                              |
|------------|--------------------------------------------------------|--------------------------------------------------------------------------------------------|
|            | Bibliothèque<br>MEDIATHEQUE DEPARTEMENTALE DEUX-SEVRES | MEDIATHEQUE DEPARTEMENTALE<br>DEUX-SEVRES<br>298 ROUTE DE COULONGES, FRANCE<br>79000 NIORT |
|            | Adresse<br>298 ROUTE DE COULONGES, FRANCE 79000 NIORT  | Récupérer mes prêts                                                                        |
|            | Identifiant bibliothèque (GLN)<br>3056043780000        |                                                                                            |
|            | ldentifiant usager                                     | won compte                                                                                 |
|            | Mot de passe                                           |                                                                                            |
|            | Enregistrer                                            |                                                                                            |
|            |                                                        |                                                                                            |
|            |                                                        |                                                                                            |
|            |                                                        |                                                                                            |
|            |                                                        |                                                                                            |
|            |                                                        |                                                                                            |
|            |                                                        |                                                                                            |
|            |                                                        |                                                                                            |

A l'écran suivant, cliquez sur **Récupérer mes prêts** afin de charger les livres numériques empruntés (<u>A la lumière de nos jours</u> dans notre exemple). Une coche apparaît lorsque les prêts ont été intégrés à l'application.

Récupérer mes prêts 📀

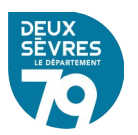

Afin d'accéder aux documents appuyez sur la flèche retour en haut à gauche et sur le menu symbolisé par les trois traits horizontaux afin d'atteindre *Mes livres* 

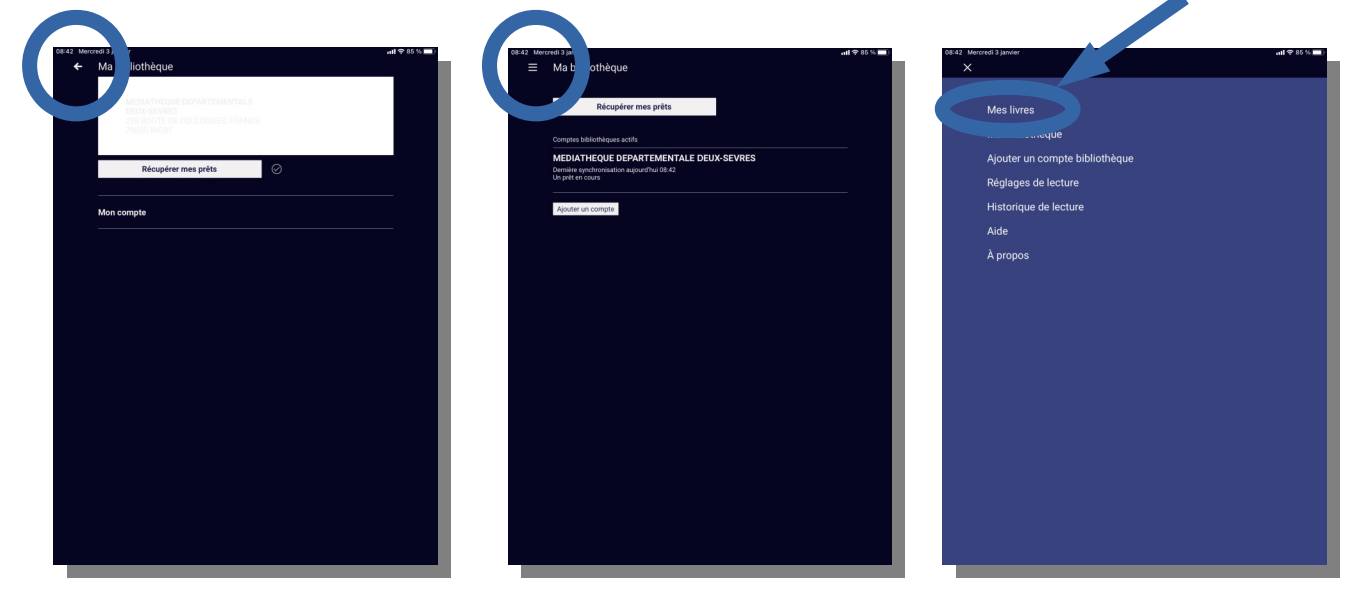

Ils apparaissent à l'écran suivant.

Vous pouvez emprunter jusqu'à 4 documents simultanément.

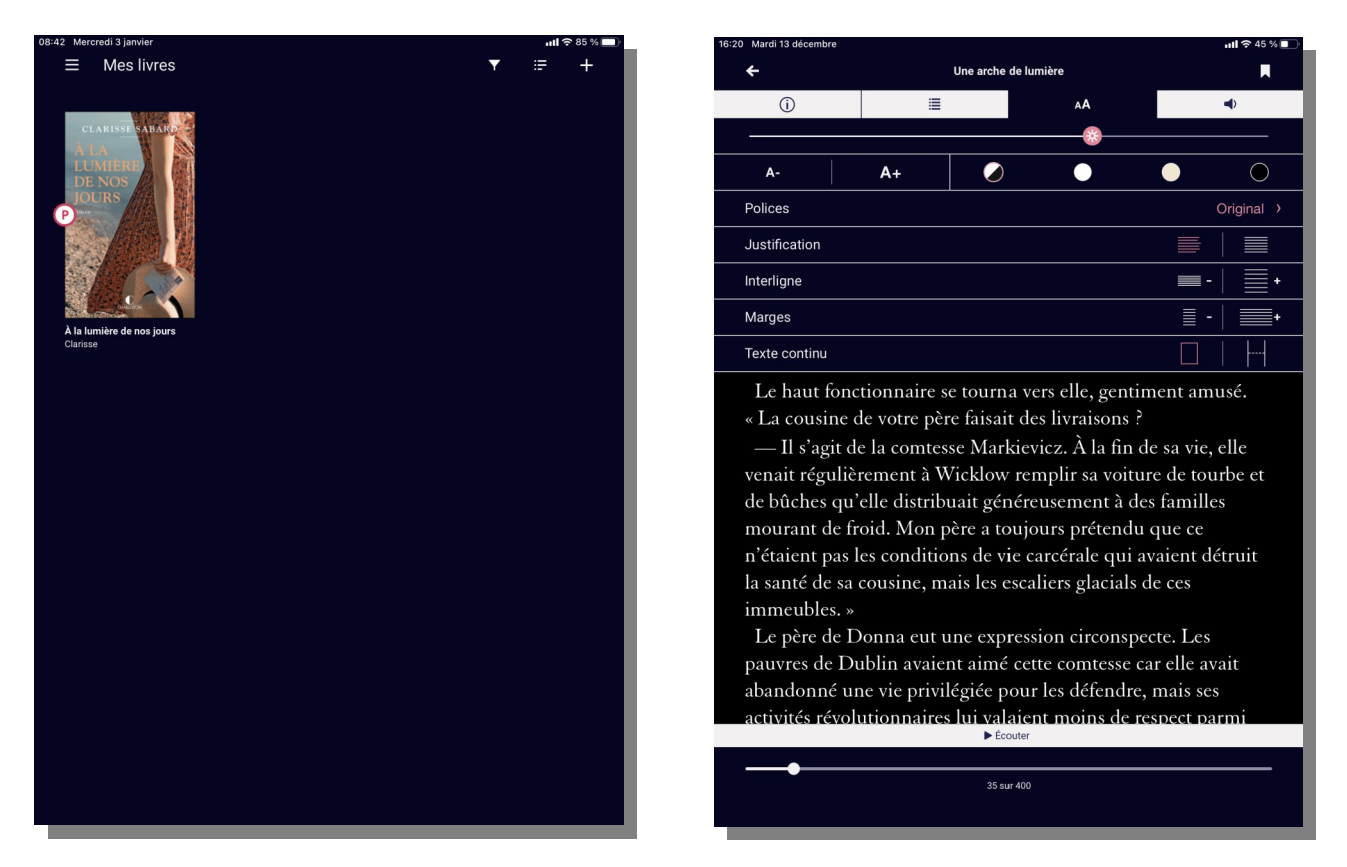

Vous pourrez lire les documents, en cliquant dessus, avec les fonctionnalités habituelles d'une application de lecture.

Nous vous souhaitons de bonnes découvertes !

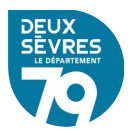